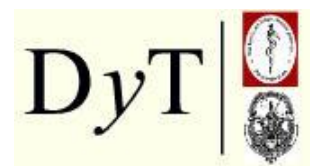

Cátedra de Diagnóstico y Terapéutica por Imágenes Facultad de Ciencias Médicas Universidad Nacional de La Plata

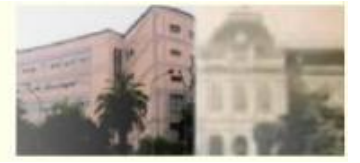

## **Diagnóstico y Terapéutica (DyT) por Imágenes** Tutorial: Cómo preguntar o comentar algo relacionado a la Cátedra DyT utilizando Twitter mediante una computadora o el celular

Raúl Simonetto Profesor Titular de la Cátedra de Diagnóstico y Terapéutica por Imágenes Facultad de Ciencias Médicas. Universidad Nacional de La Plata

Una vez que ya han decidido seguir a la Cátedra DyT en Twitter (ver página o Campus)

Forma 1 con celular

- 1. Bajar e instalar la aplicación Twitter para teléfonos celulares (en los que acepten tal aplicación)
- 2. Ingresar en la página de Twitter con el usuario y clave
- 3. Hacer clic sobre el último Tweet de la Cátedra DyT (@catedytlaplata)
- 4. Scrolear la página hacia abajo y hacer un clic sobre la flecha curva que está sobre la izquierda (contestar)
- 5. Escribir algo que no puede exceder los 124 caractéres, y finalmente clic en Responder

## Forma 2 con computadora

- 1. Ingresar en la página de Twitter con el usuario y clave
- 2. Hacer clic sobre el último Tweet de la Cátedra DyT (@catedytlaplata)
- 3. Hacer un clic sobre la palabra responder con la flecha curva que está sobre la derecha debajo del Tweet
- 4. Escribir algo que no puede exceder los 124 caractéres, y finalmente clic en Tweet

## Forma 3 con computadora

- 5. Ingresar en la página de Twitter con el usuario y clave
- 6. Hacer un clic sobre el ícono de la Cátedra DyT que tienen sobre el lado derecho, en el grupo "Siguiendo"
- 7. Ahora, un clic en el ícono que parece un asterisco que se encuentra debajo del logo y descripción de la Cátedra DyT

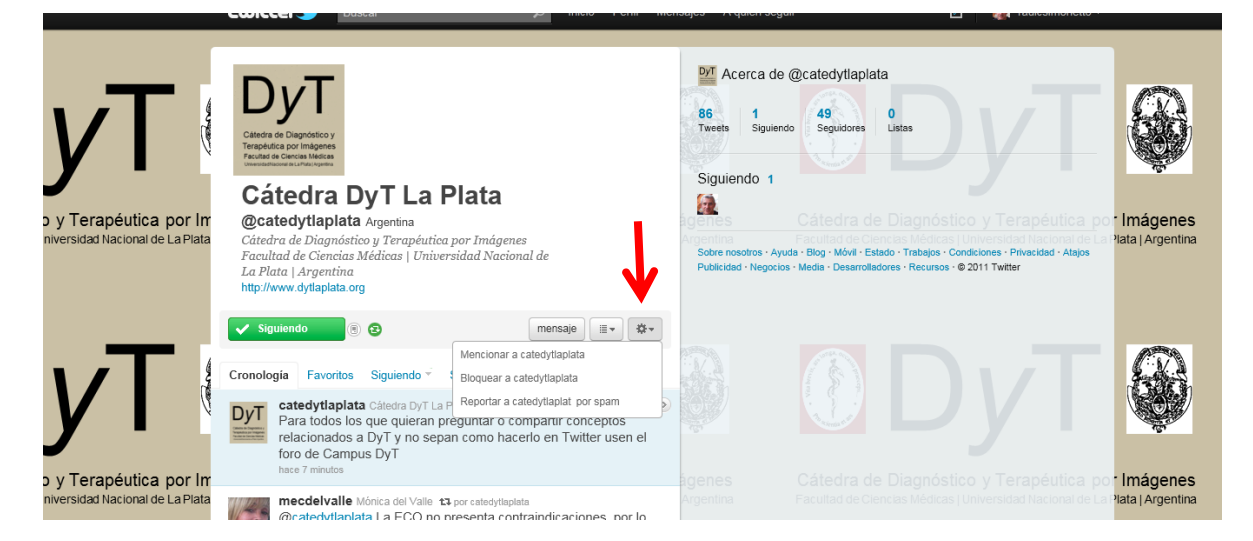

- 8. Luego clic en el primer renglón que se despliega "Mencionar a la catedytlaplata"
- 9. Y ahora escribir algo que no puede exceder los 124 caractéres, y finalmente clic en Tweet